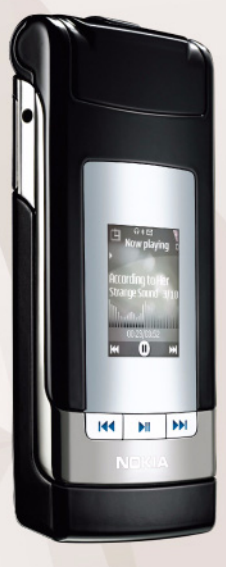

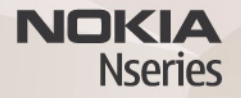

# Asistente de ajustes 2.0

Nokia N76-1

© 2007 Nokia. Reservados todos los derechos.

Nokia, Nokia Connecting People, Nseries y N76 son marcas comerciales o registradas de Nokia Corporation. El resto de los productos y nombres de compañías aquí mencionados pueden ser marcas comerciales o registradas de sus respectivos propietarios.

Nokia opera con una política de desarrollo continuo y se reserva el derecho a realizar modificaciones y mejoras en cualquiera de los productos descritos en este documento sin previo aviso.

EN LA MÁXIMA MEDIDA PERMITIDA POR LA LEGISLACIÓN APLICABLE, NOKIA NO SE RESPONSABILIZARÁ BAJO NINGUNA CIRCUNSTANCIA DE LA PÉRDIDA DE DATOS O INGRESOS NI DE NINGÚN DAÑO ESPECIAL, INCIDENTAL, CONSECUENTE O INDIRECTO, INDEPENDIENTEMENTE DE CUÁL SEA SU CAUSA.

EL CONTENIDO DEL PRESENTE DOCUMENTO SE SUMINISTRA TAL CUAL. SALVO QUE ASÍ LO EXUA LA LEY APLICABLE, NO SE OFRECE NINGÚN TIPO DE GARANTÍA, EXPRESA O IMPLÍCITA, INCLUIDA, PERO SIN LIMITARSE A, LA GARANTÍA IMPLÍCITA DE COMERCIABILIDAD Y ADECUACIÓN A UN FIN PARTICULAR CON RESPECTO A LA EXACITIUD, FIABILIDAD Y CONTENIDO DE ESTE DOCUMENTO. NOKIA SE RESERVA EL DERECHO DE REVISAR O RETIRAR ESTE DOCUMENTO EN CUALQUIER MOMENTO SIN PREVIO AVISO.

La disponibilidad de aplicaciones y productos concretos puede variar de una región a otra. Póngase en contacto con su distribuidor Nokia para conocer detalles y la disponibilidad de algunos idiomas.

Algunas operaciones y funciones dependen de la tarjeta SIM o de la red, de los mensajes MMS, o bien de la compatibilidad de los dispositivos y de los formatos del contenido admitidos. Algunos servicios están sujetos a un cargo por separado.

Consulte la guía del usuario para conocer más información importante sobre su dispositivo.

2ª EDICIÓN ES

# Asistente de ajustes

Pulse **G** y seleccione Herramientas > Utilities > Asist. ajustes.

Asisten. ajustes configura el dispositivo para los ajustes de proveedor de servicios, correo electrónico, pulsar para hablar y uso compartido de vídeos según la información del proveedor de servicios.

La disponibilidad de los distintos ajustes en Asisten. ajustes depende de los funciones del dispositivo, la tarjeta SIM, el proveedor de servicios de red y la disponibilidad de los datos en la base de datos del asistente de ajustes en la memoria del dispositivo.

Para utilizar estos servicios, es posible que tenga que ponerse en contacto con su proveedor de servicios y activar una conexión de datos u otros servicios.

Cuando utilice la aplicación por primera vez, se le guiará por la configuración de ajustes. Para iniciar el asistente, seleccione Iniciar. Para cancelar la operación, seleccione Salir.

Si no tiene insertada una tarjeta SIM, se le pedirá que seleccione el país del proveedor de servicios de red y el proveedor de servicios de red. Si el país o el proveedor sugerido por el asistente no es el correcto, seleccione uno en la lista. Para acceder a la vista principal de Asisten. ajustes después de la configuración de ajustes, seleccione Aceptar. Si se interrumpe la configuración de ajustes, éstos no se definirán. Después de cerrar el asistente, podrá empezar a usar las aplicaciones configuradas en sus propias ubicaciones de menú.

#### Ajustes de correo

Cuando elija añadir un nuevo buzón o activar uno existente, Asisten. ajustes le pedirá que indique una dirección de correo electrónico, el nombre de buzón, el nombre de usuario y la contraseña.

Si el proveedor de servicios de correo electrónico que proporcione es desconocido, el asistente le pedirá que defina el tipo de buzón y los servidores de correo entrante y saliente. Póngase en contacto con su proveedor de servicios para obtener más información.

Para empezar a usar el nuevo buzón después de introducir la información necesaria, seleccione Sí o seleccione No para volver a la vista principal de Asisten. ajustes.

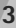

#### Ajustes de proveedor de servicios de red

Cuando elija configurar los ajustes del proveedor de servicios de red, como los ajustes de MMS y WAP, Asisten. ajustes le pedirá que seleccione los ajustes disponibles; a continuación, elija Aceptar.

# Ajustes de PPH

Esta opción sólo está disponible si tiene la aplicación instalada en el dispositivo y se ha suscrito al servicio.

Cuando elija la configuración de los ajustes de PPH (pulsar para hablar) (servicio de red), Asisten. ajustes le pedirá que defina: alias de PPH, nombre de usuario y contraseña.

### Opciones de compartir vídeo

Esta opción sólo está disponible si tiene la aplicación instalada en el dispositivo y se ha suscrito al servicio.

Para poder hacer una videollamada, debe tener una tarjeta USIM y estar en el área de cobertura de una red UMTS.

Cuando elija la configuración de los ajustes del uso compartido de vídeos (servicio de red), Asisten. ajustes le pedirá que introduzca una dirección para compartir vídeos, el nombre de usuario, la contraseña, el nombre de usuario de proxy para compartir vídeos y la contraseña; seleccione Aceptar.

Después de crear los ajustes para compartir vídeos, Asisten. ajustes le preguntará si desea añadir la dirección para compartir vídeos a un contacto. Seleccione Sí o No.

# Más información

Si surge algún problema con Asisten. ajustes, visite la página web para ajustes de teléfonos Nokia en www.nokia.com/phonesettings.